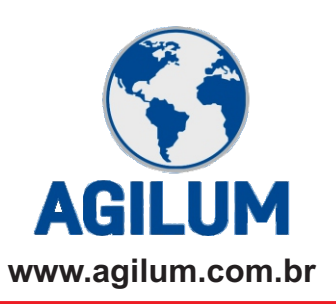

## Relatório do Inventário - Estoque Final do Ano

Para gerar o relatório, teremos que ser alguns passos. Inicialmente iremos RECALCULAR O ESTOQUE para o ultimo dia do ano Iremos gerar o relatório,

e em seguida iremos RECALCULAR O ESTOQUE para a data atual

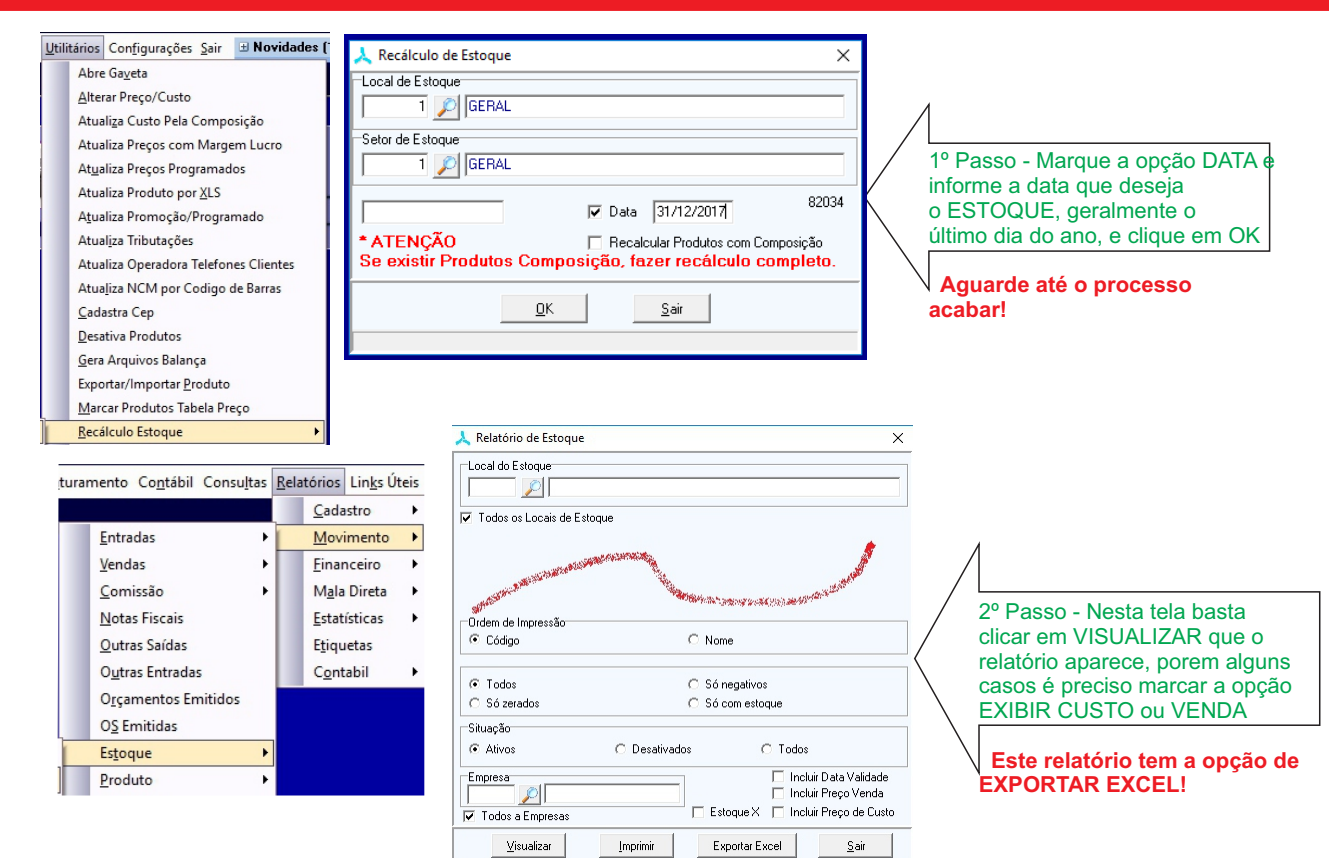

## Último passo - ESSENCIAL

|   | Abre Ga <u>v</u> eta                  | 🙏 Recálculo de Estoque 🛛 🗙 🗙                                                                                      |                                   |
|---|---------------------------------------|----------------------------------------------------------------------------------------------------|-----------------------------------|
|   | Alterar Preço/Custo                   | Local de Estoque                                                                                                  |                                   |
|   | Atualiza Custo Pela Composição        | 1 🔎 GERAL                                                                                                    |                                   |
|   | Atualiza Preços com Margem Lucro      | Setor de Estoque                                                                                                  |                                   |
|   | Atualiza Preços Programados           | 10 Passo - Deixe sem marcar   10 Passo - Deixe sem marcar   10 popção DATA que ele irá recal   10 para data atual | 1º Passo - Deixe sem marcar a     |
|   | Atualiza Produto por <u>X</u> LS      |                                                                                                    | opção DATA que ele irá recalcula  |
|   | Atualiza Promoção/Programado          |                                                                                                    | para data atual                   |
|   | Atual <u>i</u> za Tributações         | j Data                                                                                                    |                                   |
|   | Atualiza Operadora Telefones Clientes | * ATENÇÃO 🔲 Recalcular Produtos com Composição                                                                    |                                   |
|   | Atualiza NCM por Codigo de Barras     | Se existir Produtos Composição, fazer recálculo completo.                                                         | Aguarde até o processo<br>acabar! |
|   | <u>C</u> adastra Cep                  |                                                                                                    |                                   |
|   | Desativa Produtos                     | <u> </u>                                                                                                    |                                   |
|   | <u>G</u> era Arquivos Balança         |                                                                                                    |                                   |
|   | Exportar/Importar Produto             |                                                                                                    |                                   |
|   | Marcar Produtos Tabela Preço          |                                                                                                    |                                   |
| 1 | Recálculo Estoque                     |                                                                                                    |                                   |

Em qualquer um dos processos, se der erro, feche e execute novamente